# **C**RÉER SA PAGE MEMBRE

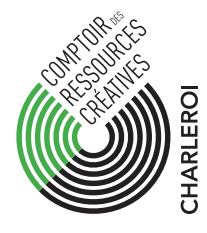

1. ALLEZ SUR LE SITE: HTTP://WWW.COMPTOIRDESRESSOURCESCREATIVES.BE/LE-COMPTOIR

Cliquez sur

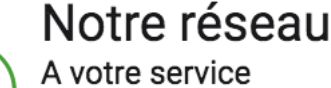

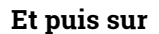

DEVENIR MEMBRE

### 2. REMPLISSEZ LE FORMULAIRE

N'oubliez pas de remplir tous les champs avec une **astérisque**\* et de cocher les cases '**page membre**' et **'captcha'** ainsi que **d'accepter les conditions d'utilisation** comme sur l'image ci-dessous.

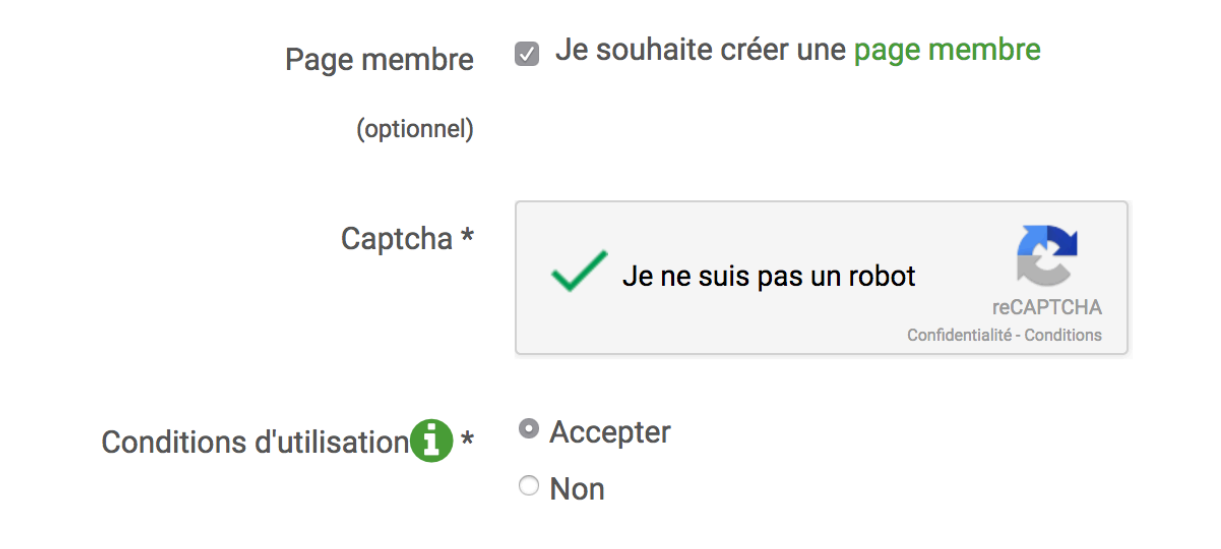

#### **3. CONFIRMATION DE VOTRE ADRESSE MAIL**

Cliquez sur le lien de confirmation qui a été envoyé sur votre adresse mail pour valider votre demande. **Attention :** si vous ne le trouvez pas, il est peut-être dans la corbeille.

### 4. VOTRE PAGE EST CRÉÉE, VOUS POUVEZ MAINTENANT LA MODIFIER.

Vous pouvez dès lors vous identifier sur le site avec votre identifiant et votre mot de passe.

Un nouvel onglet est apparu en haut à droite. Cliquez dessus !

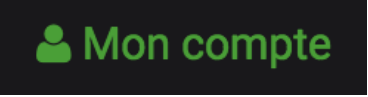

Via les boutons Editer son profil Privé / Editer son profil Public vous pouvez maintenant modifier votre profil.

ÉDITER SON PROFIL PRIVÉ

**EDITER SON PROFIL PUBLIC** 

- Via le bouton **Editer son profil Privé**, toutes les informations que vous rentrez ne sont pas visible sur le site : c'est juste pour vous !
- Via le bouton Editer son profil Public, vous pouvez ajouter votre nom de créatif, vos informations de contact, votre site internet et même des photos et vidéos qui seront visibles par tous !

Soyez créatifs : racontez-nous votre/vos parcours dans la section À propos de Moi !

AUSSI, Le site est bien construit, il utilise un système de TAG de métiers et de Localisation qui permettent de vous/nous retrouver plus facilement ; donc **attention** de bien y inscrire vos différentes compétences et surtout de bien taquer votre ou vos terrains de jeu dans localisation (comme sur l'image).

Tags (localisation)

| (localisation) * | Charleroi Namur X |
|------------------|-------------------|
|                  |                   |
| Tags (métier) *  | Artiste-peintre x |

| Artiste-peintre×       |                |  |
|------------------------|----------------|--|
| Illustrateur/tricex    | Infographistex |  |
| Historien/ne de l'artx |                |  |

## Au boulot : GO !

L'équipe CRC-C

# **C**RÉER SA PAGE MEMBRE

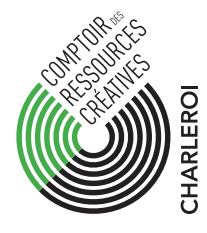

1. ALLEZ SUR LE SITE: HTTP://WWW.COMPTOIRDESRESSOURCESCREATIVES.BE/LE-COMPTOIR

Cliquez sur

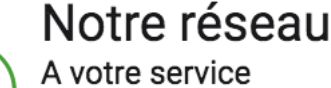

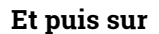

DEVENIR MEMBRE

### 2. REMPLISSEZ LE FORMULAIRE

N'oubliez pas de remplir tous les champs avec une **astérisque**\* et de cocher les cases '**page membre**' et **'captcha'** ainsi que **d'accepter les conditions d'utilisation** comme sur l'image ci-dessous.

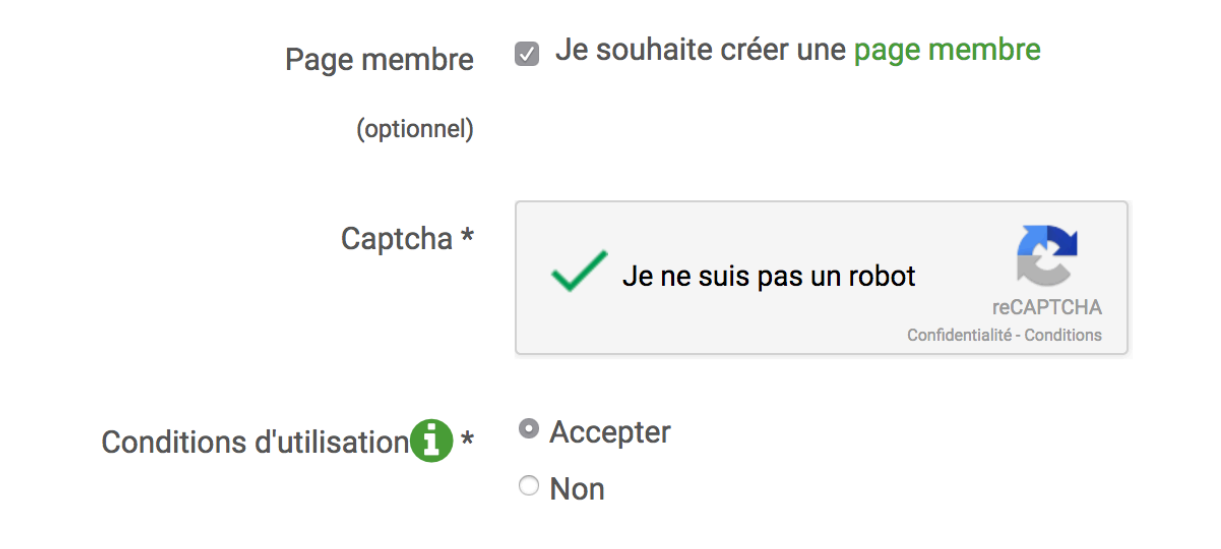

#### **3. CONFIRMATION DE VOTRE ADRESSE MAIL**

Cliquez sur le lien de confirmation qui a été envoyé sur votre adresse mail pour valider votre demande. **Attention :** si vous ne le trouvez pas, il est peut-être dans la corbeille.

### 4. VOTRE PAGE EST CRÉÉE, VOUS POUVEZ MAINTENANT LA MODIFIER.

Vous pouvez dès lors vous identifier sur le site avec votre identifiant et votre mot de passe.

Un nouvel onglet est apparu en haut à droite. Cliquez dessus !

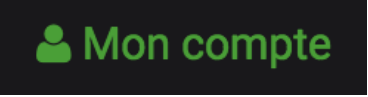

Via les boutons Editer son profil Privé / Editer son profil Public vous pouvez maintenant modifier votre profil.

ÉDITER SON PROFIL PRIVÉ

**EDITER SON PROFIL PUBLIC** 

- Via le bouton **Editer son profil Privé**, toutes les informations que vous rentrez ne sont pas visible sur le site : c'est juste pour vous !
- Via le bouton Editer son profil Public, vous pouvez ajouter votre nom de créatif, vos informations de contact, votre site internet et même des photos et vidéos qui seront visibles par tous !

Soyez créatifs : racontez-nous votre/vos parcours dans la section À propos de Moi !

AUSSI, Le site est bien construit, il utilise un système de TAG de métiers et de Localisation qui permettent de vous/nous retrouver plus facilement ; donc **attention** de bien y inscrire vos différentes compétences et surtout de bien taquer votre ou vos terrains de jeu dans localisation (comme sur l'image).

Tags (localisation)

| (localisation) * | Charleroi Namur X |
|------------------|-------------------|
|                  |                   |
| Tags (métier) *  | Artiste-peintre x |

| Artiste-peintre×       |                |  |
|------------------------|----------------|--|
| Illustrateur/tricex    | Infographistex |  |
| Historien/ne de l'artx |                |  |

## Au boulot : GO !

L'équipe CRC-C